## HOW TO APPLY (STEPS TO FOLLOW IN ORDER)

Before applying online, the applicants are requested to ensure thorough reading of the following :

- a) Employment Notification 01/2024
- b) Form Fillup Guidelines

A scanned copy of applicant's colour photograph and scanned copy of signature should remain readily available. Further, valid scanned documents in support of Caste Certificate/EC Certificate/Ex- Servicemen Certificate/PWD Certificate/EWS Certificate/ Meritorious Sportsperson Certificate, Proof of Age, Essential Qualification Certificate, as applicable for individual applicants must be kept ready. The type of image and file size details are mentioned in the above instructions.

1) After ensuring above; please click on the "New Applicants Click here to apply" section

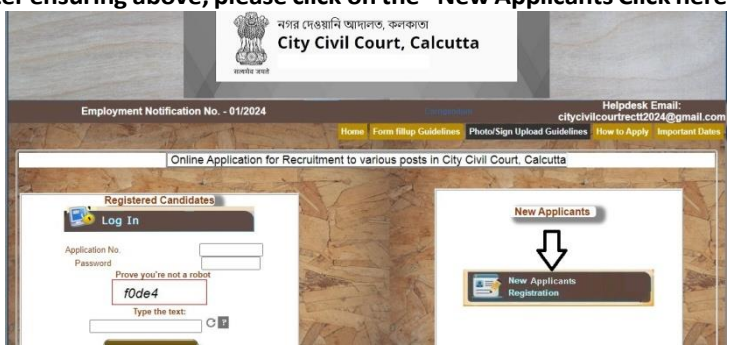

2) Select the I agree button and click on the "I accept the terms and conditions button" if you agree the same. Non acceptance will terminate your application.

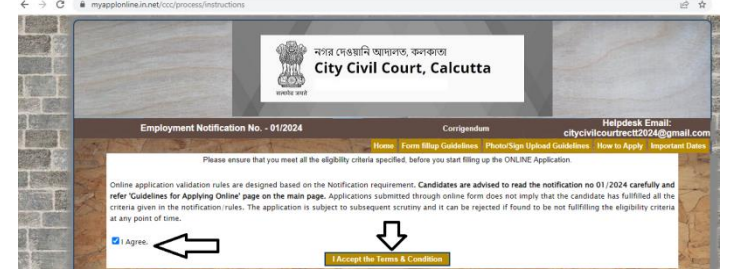

3) After clicking on the above "I accept the terms and conditions button", a new page appears containing the application form.

- Select the post.
- Then select the domicile i.e. whether your domicile is West Bengal or other states
- Now select your category. Domiciles of other states are considered UR only and no reservation benefit is available.

- Now select any sub-category if applicable.
- Now fill up applicant's name, name of father or Mother or Husband as applicable
- Now enter date of birth.
- Age as on 01.01.2024 is calculated by the system itself.
- Then enter sex, religion. Nationality will be INDIAN.
- Then enter Permanent Address. If present address is same as Permanent Address, click on "Same as above" option.
- Now enter phone number and /or Mobile No. entering a valid mobile number is compulsory.
- Now enter educational qualification as applicable with details
- Knowledge of Computer Operation/Typing, Ordinary Type writing are compulsory for certain posts, kindly check the essential requirements for the various posts.
- Those who are current Government servants; they need to ensure that they have obtained "No Objection" certificate from their concerned appointment authority. This document is required at later stage. Kindly ensure availability of the same.
- If you have any other qualification, please mention the same.
- Now enter a 8 digit numeric password which is essential for log-in as a registered candidate.
- Please keep this password at a safe place.
- Now enter the capcha data as asked for and select the "I, hereby declare......" section and click on the "I accept the Terms & Condition" button.

| Post Applied For *        |                                        | Group D (Peon)     | <b>▼</b>                                       |  |  |  |
|---------------------------|----------------------------------------|--------------------|------------------------------------------------|--|--|--|
| Domicile * West Benga     | <b> </b> ♥                             | Category * SC      | Category * SC 🗸                                |  |  |  |
| Persons with Disability * | NO 🗸                                   |                    |                                                |  |  |  |
| Full Name *               |                                        | AKASH DAS          | AKASH DAS                                      |  |  |  |
| Name of the Father 🗸 *    |                                        | ARUN DAS           | ARUN DAS                                       |  |  |  |
| Date of Birth *           |                                        | 15 🗸 January 🗸     | 15 V January V 1995 V                          |  |  |  |
| Age as on 01.01.2024      |                                        | 28 Years 11 Month  | 28 Years 11 Month 17 Days                      |  |  |  |
| Sex *                     |                                        | MALE 🗸             | MALE 🗸                                         |  |  |  |
| Nationality *             |                                        | INDIAN             |                                                |  |  |  |
| Religion *                |                                        | HINDUISM V         |                                                |  |  |  |
|                           | Permanent Address for Correspondence * |                    | ✓ Present Address* : Same as Permanent Address |  |  |  |
| Address Line 1            | 123 DURGA CHARAN DOCTOR ROAD           | Address Line 1     | 123 DURGA CHARAN DOCTOR ROAD                   |  |  |  |
| District                  | KOLKATA                                | District :         | KOLKATA                                        |  |  |  |
| Post Office               | ENTALLY                                | Post Office        | ENTALLY                                        |  |  |  |
| State                     | West Bengal 🗸                          | State :            | West Bengal 🗸 🗸                                |  |  |  |
| Pincode                   | 700015                                 | Pincode :          | 700015                                         |  |  |  |
| Mobile No. (91+) *        | 1234567890                             | Mobile No. (91+)   | 1234567890                                     |  |  |  |
| Email Address             |                                        | adas1023@gmail.com |                                                |  |  |  |
|                           |                                        |                    |                                                |  |  |  |

| Pincode 700015                                                                                                    | Pincode :                                                                                                    | 700015                                                                   |  |
|----------------------------------------------------------------------------------------------------|----------------------------------------------------------------------------------------------------|--------------------------------------------------------------------------|--|
| Mobile No. (91+) * 1234567890                                                                                                    | Mobile No. (91+)                                                                                                    | 1234567890                                                               |  |
| Email Address                                                                                                    | adas1023@gmail.com                                                                                                    |                                                                          |  |
| Educational Qualification *                                                                                                    | CLASS VIII PASS 🗸                                                                                                    |                                                                          |  |
| Examination Passed                                                                                                    | Govt. recognized<br>Institution / Board / University                                                                                                | Percentage<br>of marks / Grade (GPA) (Upto 2 decimal)                    |  |
| Class VIII                                                                                                    | ABCD HIGH SCHOOL                                                                                                    | 87                                                                       |  |
| Prove you're not a robot *      b162b     Type the text in the box.     C     Declaration     C1, hereby declare that, (a) all statements made in this application are cancelled. (b) ( only for candidates, service under Government) I have of | e true, complete and correct to se best of knowledge and belief. In the ev<br>tained "no objection" creiting for my Appointing Authority in writing | ent of any information being found false, my candidature is liable<br>5- |  |
| <u>۲</u>                                                                                                    | I Accept the Terms & Condition Clear                                                                                                    |                                                                          |  |

A new Pop-Up window will appear which will contain all data as what you have entered for verification on your part. If you want to modify any entered data, click on Modify Details Button. If all data as what you have entered is correct, click on the proceed Button. Once you have clicked on proceed button, no further modification of data will be allowed.

| City City 1 Court Colours |                              |
|---------------------------|------------------------------|
| Application Form Preview  |                              |
| You have selected/entered | the following data:          |
| Post :                    | Group D (Peon)               |
| Domicile :                | West Bengal                  |
| Category :                | SC                           |
| Are you a Govt. Servant?: | No                           |
| Full Name :               | AKASH DAS                    |
| Father's Name :           | ARUN DAS                     |
| Date of Birth :           | 15/01/1995                   |
| Age on 01.01.2024 :       | 28 Years 11 Month 17 Days    |
| Gender :                  | Male                         |
| Nationality :             | INDIAN                       |
| Permanent Address :       | 123 DURGA CHARAN DOCTOR ROAD |
| District :                | KOLKATA                      |
| Post Office :             | ENTALLY                      |
| State :                   | West Bengal                  |
| Pincode :                 | 700015                       |
| Mobile No. :              | 111111111                    |
| Present Address :         | 123 DURGA CHARAN DOCTOR ROAD |
| District                  | KOL KATA                     |

A page will appear which will contain an allocated Application No (8 digit) for your application. Store this number properly as this number is essential for you throughout this recruitment process. In future whenever you have to log in as registered candidate you need to enter this

|                                                                  | A MARRIER OF A TAMARKEY .                      | A BANNAT APA BM              |
|------------------------------------------------------------------|------------------------------------------------|------------------------------|
|                                                                  | Date of Birth :                                | 15/01/1995                   |
|                                                                  | Age on 01.01.2024 :                            | 28 Years 11 Month 17 Days    |
|                                                                  | Gender :                                       | Male                         |
|                                                                  | Nationality :                                  | INDIAN                       |
|                                                                  | Permanent Address :                            | 123 DURGA CHARAN DOCTOR ROAD |
|                                                                  | District :                                     | KOLKATA                      |
|                                                                  | Post Office :                                  | ENTALLY                      |
|                                                                  | State :                                        | West Bengal                  |
|                                                                  | Pincode :                                      | 700015                       |
|                                                                  | Mobile No. :                                   | 1111111111                   |
|                                                                  | Present Address :                              | 123 DURGA CHARAN DOCTOR ROAD |
|                                                                  | District :                                     | KOLKATA                      |
|                                                                  | Post Office :                                  | ENTALLY                      |
|                                                                  | State :                                        | West Bengal                  |
|                                                                  | Pincode :                                      | 700015                       |
| <u>با</u> لے                                                     | Mobile No. :                                   | 11111111111                  |
|                                                                  | Educational Qualification                      | : CLASS VIII PASS            |
| V                                                                | Other qualification, if any                    | : NONE                       |
| •                                                                |                                                |                              |
| Kindly check the details before proceeding further. Is the infor | rmation correct?                               |                              |
| Press Yes to Proceed or No to Modify Details. Proceed>>          | < <modify details<="" td=""><td></td></modify> |                              |

application no and password(which you had entered earlier)

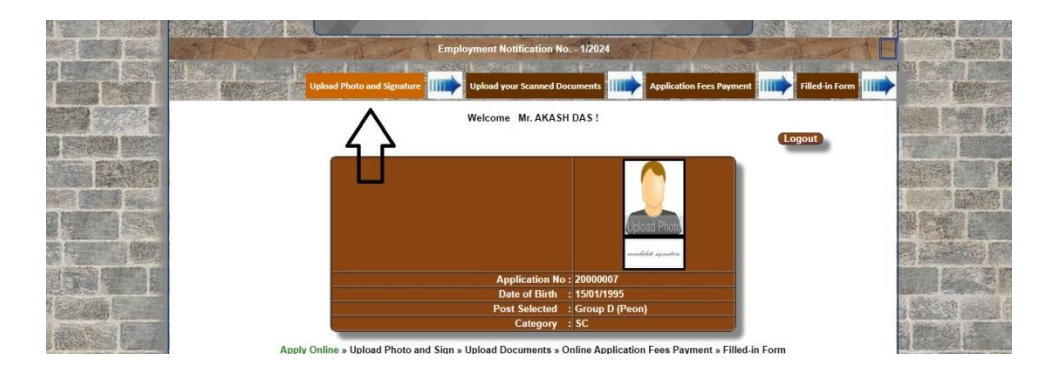

Now click on "Upload Photo and Signature" link as per shown arrow and upload your photograph and signature.

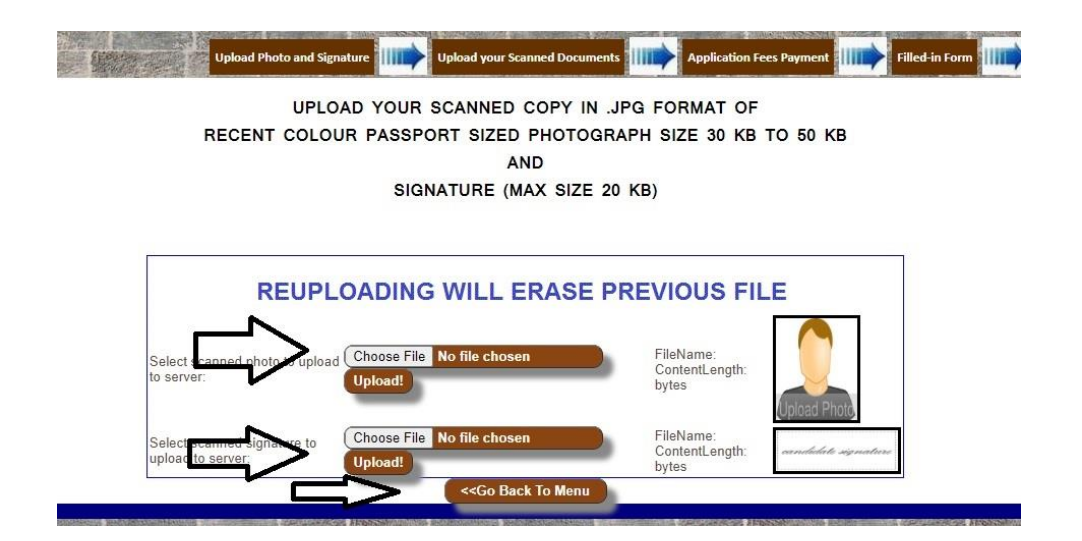

Now click on Go Back button and then on "Upload your scanned documents" button and upload your scanned documents as applicable.

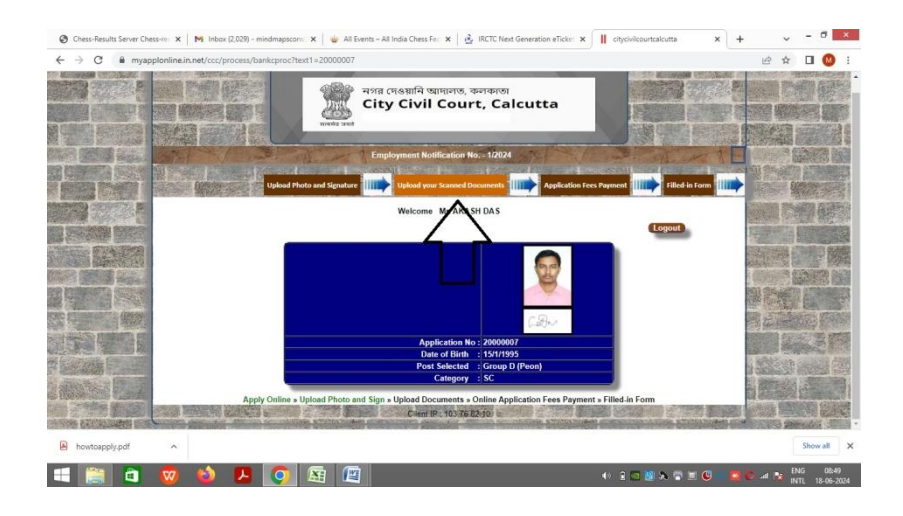

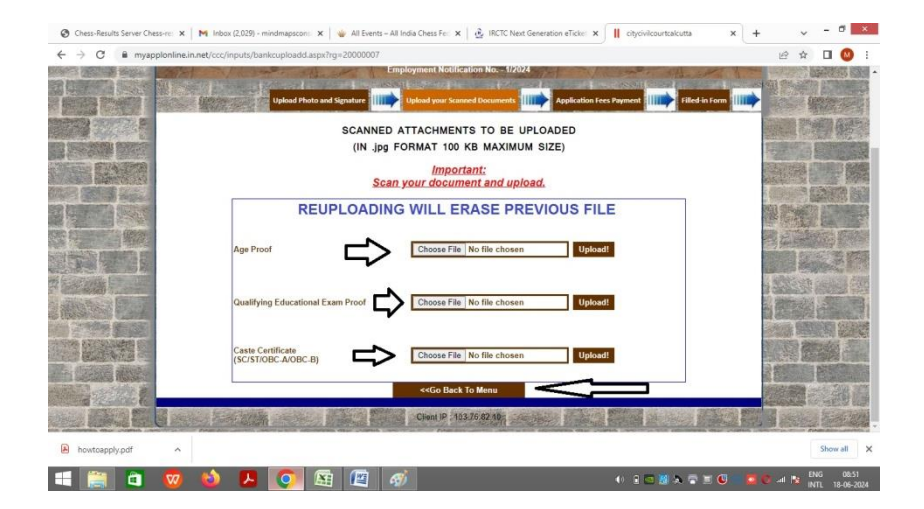

Now click on "Application Fees Payment " link .

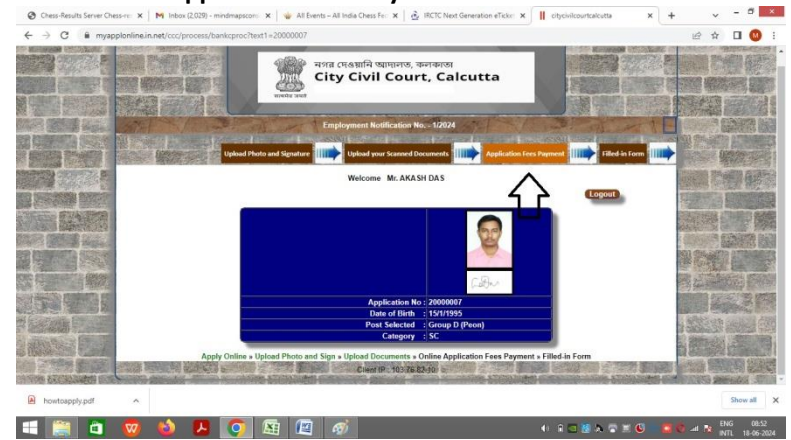

Read the instructions carefully and accept it by clicking on the button.

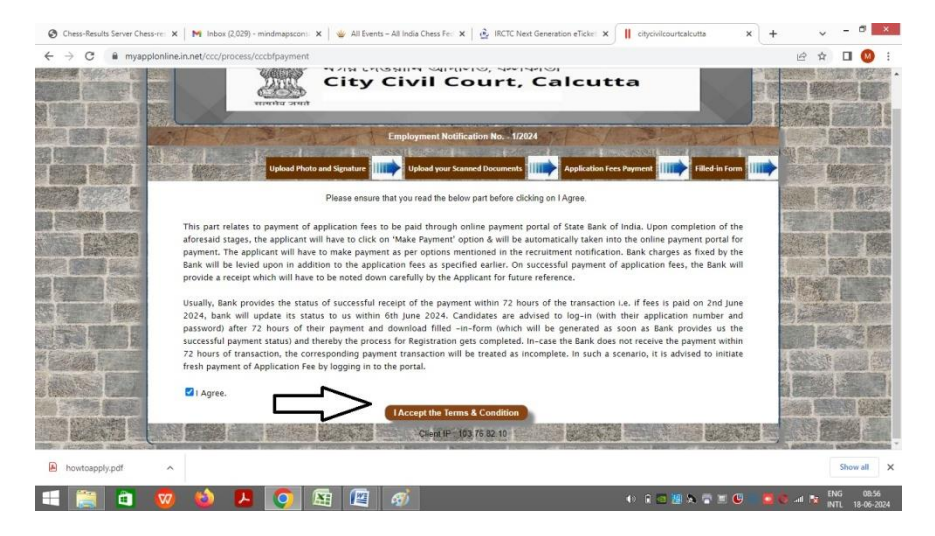

Then you will be redirected to SBI website for payment . Select Post and Category as applicable to you

|                        | HOME TRANSACTION HISTORY FAC'S CUSTOMER SUPPORT                           |                                                                           |         |
|------------------------|---------------------------------------------------------------------------|---------------------------------------------------------------------------|---------|
| nent Progress          |                                                                           |                                                                           | 2       |
| Select Payee           | Enter Payment Details                                                     | Verify Payment Details Company Payment Print                              | Receipt |
|                        |                                                                           |                                                                           |         |
|                        |                                                                           |                                                                           |         |
| MIM CHIEF JUDGE CUM C  | HAIRMAN RECRUITMENT COMMITTEECITYCIVILCOURT   CITY ON                     | /IL COURT 2 AND 3,K 5 ROY ROAD Kolkate, WEST BENGAL, KOLKATA-700001       |         |
| Mith CHIEF JUDGE CUM C | HARMAN RECRUITMENT COMMITTEECITYCNILCOURT ) CITYON                        | RL COURT, 2 AND 2,X S ROY ROAD, Kolwata, WEST BENGAL, KOLWATA-700001      |         |
| Ser Payment Datails    | -Beikt any Congory-                                                       | RL COURT2 AND 3 X S ROY ROAD SAMAN, MEST BIRGAL, ROUARTA-78001            |         |
| ther Payment Datails   | ARROAN RECRUITMENT COMMITTEECITYCNILCOURT   GIV ON Official any Caregory- | III, COURT 2 AND 3 X 3 HOY ROAC/AGMAN, WE'S' BIRDAN, JOLAATA-19891        |         |
| Inter Payment Details  | -Seed by California                                                       | n, Conit I and 2x 5 NOY ROACKenne, wit 51 BIRDAL, INCLASE-19891           |         |
| ther Payment Defails   | -Seed by Chigory-                                                         | IK COURT 2 AND 2 X 3 HOY PROCOGNIHAUNEST BERICAL, INCLUMESTION            |         |
| Inter Payment Defails  | -Seed by Segoy-                                                           | In COURT 2 AND 2 AS 3107 IR ROLO, HANNING ST BERGING, INCLUDED TO BOOT    |         |
| Inter Payment Dutails  | - Sinse any Company.                                                      | In COURT 2 AND 2 K 3 HOY ROLC/YOLMUN WEST BIRDING, INCUMIN-PROBI<br>Elect |         |

Fill up the data of yours. The data should be exactly same to what you have filled earlier and obtained Application No. Any deviation in entering data will treat you as INELIGIBLE APPLICANT

After entering all the data, click on the "Next" button.

|                                                                                      | State Bank of India<br>Bank Oranges 11.2<br>Click Hare                                                       | er Banks Internet<br>Banking<br>Banchagas: 177<br>Clok Hare                                 |           |  |
|--------------------------------------------------------------------------------------|----------------------------------------------------------------------------------------------------|---------------------------------------------------------------------------------------------|-----------|--|
|                                                                                      | Card Payments<br>This payment mode is not available below<br>Exercises 0<br>Clock Here                       | een 23:30 hours IST and 00:30 hours IST<br>Credit Cards<br>tans Diruge: 12:81<br>Cited Here |           |  |
|                                                                                      | Other Payment Modes<br>UPI is not available<br>between 22:30 hours IST<br>and 22:30 hours IST<br>LIFT<br>UPI |                                                                                             |           |  |
| State Bank of India<br>Bank Charges: 11.8<br>Click Here                              | Other Banks<br>Banki<br>Bank Charg<br>Click H                                                                | s Internet<br>ing<br>es: 17.7<br>fere                                                       |           |  |
| Card Payments<br>This payment mode is no                                             | t available between 23:3(                                                                                    | 0 hours IST and 00:30 h                                                                     | iours IST |  |
| Rupay Debit Card<br>Sank Charges: 0.0<br>Click Here                                  | Credit C<br>Bank Charge<br>Click H                                                                           | ards<br>es: 12.98                                                                           |           |  |
| Other Payment Modes                                                                  |                                                                                                    |                                                                                             |           |  |
| UPI is not available<br>between 22:30 hours IS<br>and 23:30 hours IST<br>LIPI<br>UPI | 37                                                                                                    |                                                                                             |           |  |

If all the data entered by you appears to be correct, click on the "Next" button, else click on the "Back" button.

After clicking on the "Next" button, a screen will appear containing various payment options. Select your mode of payment and pay accordingly. After payment, bank will issue a transaction receipt . Kindly preserve this receipt for future requirement/reference.

After we receive payment confirmation from bank, log in(in Registered Applicant's Log-in Section) with your application no and password (please login after 72 hrs of making payment) and click on "Download your filled in application form" and download your *Filled In Application Form*. Take a printout of the *Filled In Application Form* and preserve it as a reference.

NB: All data used above are fictional and for sample purpose only.